## INSTALAÇÃO DO DRIVER DO PC ADAPTER USB

- Coloque o CD-ROM de instalação no leitor.
- Conecte o PC Adapter USB a uma porta USB. No gerenciador de dispositivos será mostrado como "Outros dispositivos" como "USB <-> Serial" ou qualquer outro nome genérico com um sinal de "!" amarelo conforme mostrado abaixo. Clique sobre ele com o botão direito do mouse e selecione "Atualizar Driver"

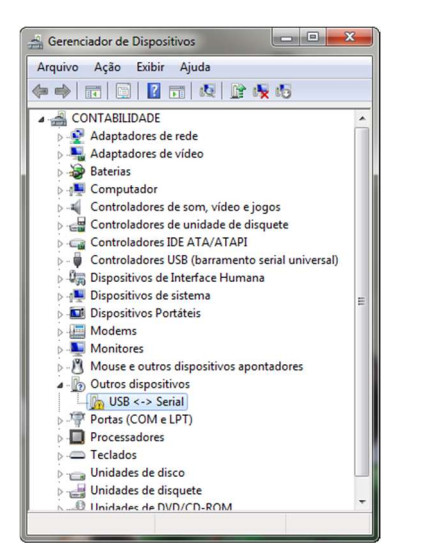

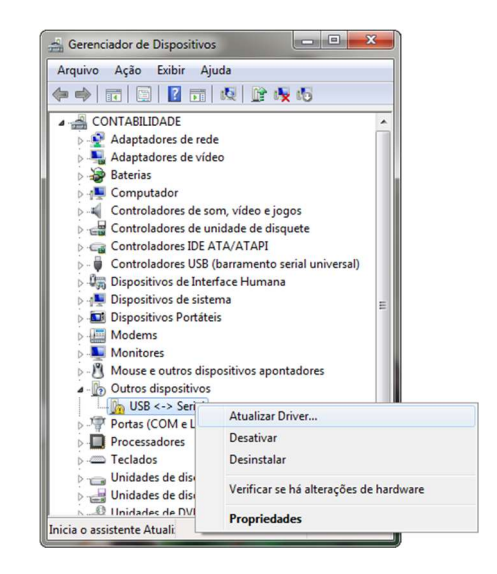

 Será mostrada a janela abaixo. Selecione "Procurar software de driver no computador". Na janela que surgirá a seguir, clique em "Procurar"

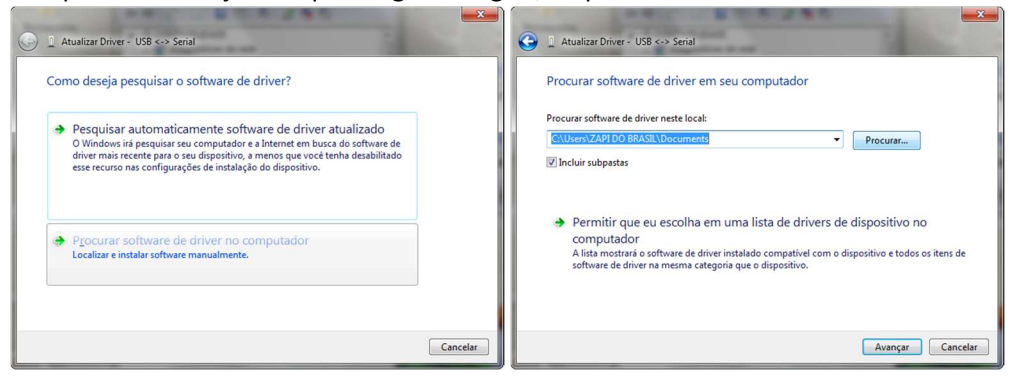

• Em seguida, selecione a unidade de CD-ROM e a pasta de drivers conforme a configuração de seu sistema operacional (32 bits ou 64 bits) e clique em OK.

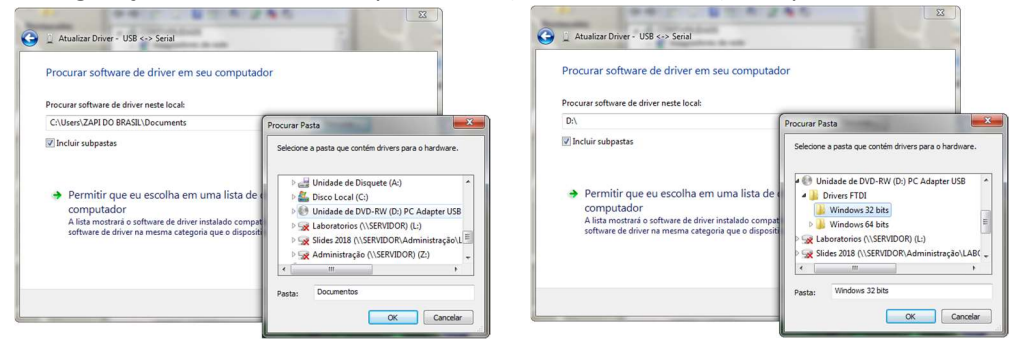

• Clique em "Avançar" e o processo de instalação do driver terá início. Ao final, uma janela confirmará a instalação do driver.

| C 1 Atualizar Driver - USB <-> Serial | 🖉 🗓 Atualizar Driver - USB Serial Converter                                                                                                    |
|---------------------------------------|----------------------------------------------------------------------------------------------------|
| Instalando software de driver         | O Windows atualizou com êxito o software de driver<br>O Windows concluiu a instalsção do software de driver para este dispositivo:<br>USB Serial Converter |
|                                       | Fechar                                                                                                    |

• No gerenciador de dispositivos será mostrado agora como "Portas (COM e LPT)".

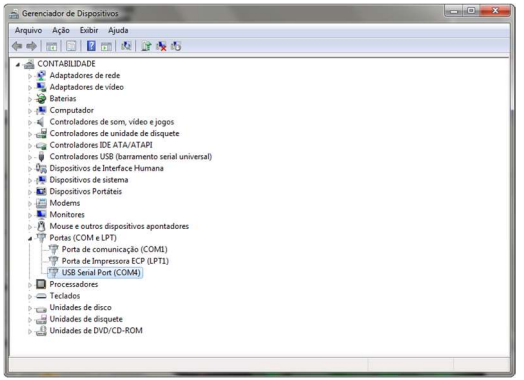

 Os softwares ZAPI somente funcionam com as COMs de 1 a 4. Caso ele assuma uma porta COM de numeração superior, clique nele com o botão direito e selecione "Propriedades", e na depois na aba "Definições da porta" clique em "Avançadas".

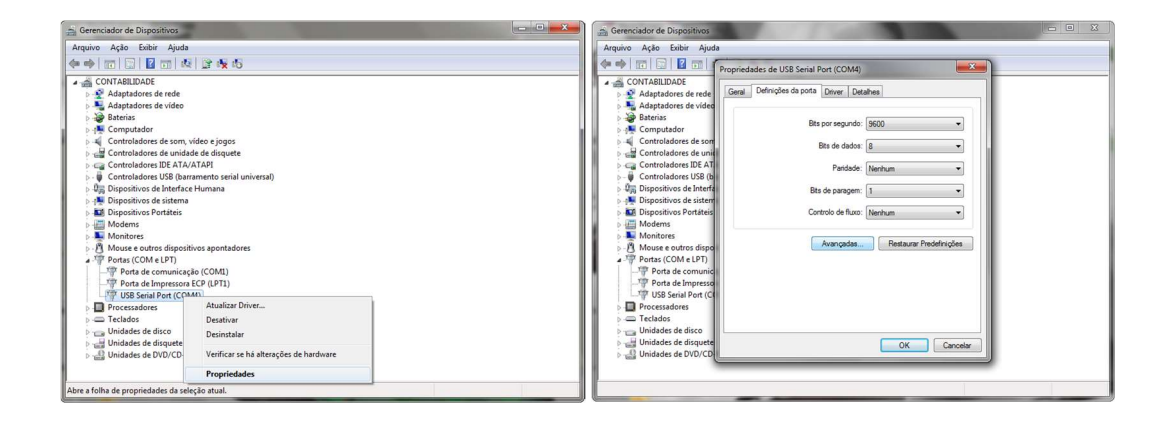

• Na tela que surgirá, selecione uma porta COM de 1 a 4 que esteja disponível e clique em "OK".

| Arquivo Ação Exibir Ajuda<br>Þ 🔿 📰 😨 🖬 🍘                                                                                                    | opriedades de LISB Serial Port                                                                                                    | (COM4)                                                    |                                                                                                    | X                               |     |
|----------------------------------------------------------------------------------------------------|----------------------------------------------------------------------------------------------------|-----------------------------------------------------------|----------------------------------------------------------------------------------------------------|---------------------------------|-----|
| A CONTABILIDADE                                                                                                    | Definições avançadas para CON                                                                                                    | vi4                                                       |                                                                                                    |                                 | ? × |
| Adaptadores de vídeo Baterias Computador Controladores de som Controladores de som Controladores 106 4 nr Controladores 106 4 nr Controladores 106 4 n | COM1 (em utilizado)<br>COM3 (em utilizado)<br>COM3 (em utilizado)<br>COM4 (em utilizado)<br>COM4 (em | E rmanc                                                   | xe a taxas baixas de baud.                                                                                                    | OK<br>Cancelar<br>Predefinições |     |
|                                                                                                    |                                                                                                    | Opçõ<br>Serial<br>Cano<br>Even<br>Confi<br>Desal<br>Enabl | es miscelâneas<br>IEnumerator<br>Ilangressora<br>elar se energia desligada<br>to em supresa retirado<br>gurar RTS ao fechar<br>biltar Controlo do Modem ao a<br>le Selective Suspend<br>tive Suspend Idle Timeout (se | v<br>arrancar                   |     |